# IJJXSURANCE<sup>™</sup>

## Introduction

Introducing **Luxsurance powered by Jewelers Mutual Group**, a fully integrated insurance option offering **1-click Jewelry Insurance** options right from your POS. With flexible options and the convenience of full integration with your POS, offering peace of mind to your customers has never been easier.

## **Getting Started**

**Luxsurance** is a licensed-based Edge integration requiring an initial sign-up through **Luxsurance**. They will alert our **Administrative** team about your subscription who will then issue you a new **Edge license** via email. The newly issued license must be installed prior to using Luxsurance in Edge. Installation steps are **included** with your license.

To learn more about **Luxsurance** and to sign-up, please visit their website: <u>https://www.luxsurance.com/</u>

### Setup

A **System Option** is available to allow to pop-up a message during the checkout process at POS giving customers the option to **send sales up to Luxsurance.** This option is set to **False** by **default**. If set to **True**, an alert will pop-up at the **end** of each sale asking if the customer would like to send the completed purchase up to **Luxsurance**.

For more information on the ways to send sales up to **Luxsurance manually** please visit the section below named **Manually Sync Customer Sales with Luxsurance**.

To enable this pop-up:

- 1. Navigate to Administrative > System Options.
- 2. Search or scroll down to the Luxsurance Options section and locate the option named Ask Customers to

#### Sign Up at POS.

|            | Layaway Print Claim Check on Customer Section of Enve                                                                                                    | True     |         |                    |                   |        |
|------------|----------------------------------------------------------------------------------------------------|----------|---------|--------------------|-------------------|--------|
|            | Layaway Print Envelope                                                                                                    | False    |         |                    |                   |        |
| _          | Layaway Cales Tax is Collected when Layaway is Create                                                                                                    | False    |         |                    |                   |        |
| ~          | Luxsurance Options                                                                                                    |          |         |                    |                   |        |
|            | Ask Customers to Sign Up at POS                                                                                                    | False    |         |                    |                   | ~      |
|            | MaxiTum Optione                                                                                                    |          | _       | 1                  |                   |        |
|            | Number of Rows a MaxiTurn Search Can Perform Without                                                                                                    | 1000     |         |                    |                   |        |
| ~          | Memo Out/On Approval Options                                                                                                    |          |         |                    |                   |        |
|            | Memo Cancelation Fee- Percentage                                                                                                    | 0        |         |                    |                   |        |
| ~          | News Feeds                                                                                                    |          |         |                    |                   |        |
|            | RSS Feeds                                                                                                    |          |         |                    |                   |        |
| ~          | Notifications Options                                                                                                    |          |         |                    |                   |        |
|            | Multi Appraisal Notification Options                                                                                                    | Send     | Every   | Time               |                   |        |
|            | Multi Custom Job Notification Options                                                                                                    | Send     | Every   | Time               |                   |        |
| As<br>Afte | k Customers to Sign Up at POS<br>er completing a sale at POS, display a message asking if the<br>er completing a sale at POS, display a message asking if the<br>er completing a sale at POS. | ne custo | omer wa | nts to send that s | ale to Luxsurance | e.     |
|            | Print                                                                                                    |          |         |                    | ОК                | Cancel |

3. Set this option to **True** and click **OK** to save your changes.

#### Manually Sync Customer Sales with Luxsurance

At any point after you complete a sale, you may go back and send the sales up to **Luxsurance manually**. This is especially beneficial if you notice that something may **not** have uploaded to **Luxsurance** previously. There are **three** ways to manually sync customer data with **Luxsurance**:

- Directly from the Customer List screen
- From within a specific **Customer Record**
- From the Sales screen when looking up an old sale to send up individually

To manually sync a customer's full sales history through the Customer List and Customer Record:

- Go to Customer > Find > enter criteria to search for the customer you are looking to manually sync. The Customer List window will appear with your search results.
- 2. To sync directly from the **Customer List**:
  - a. Highlight the customer's name you would like to sync.
  - b. At the bottom of the window click **Supervisor > Upload Sales History to Luxsurance.**

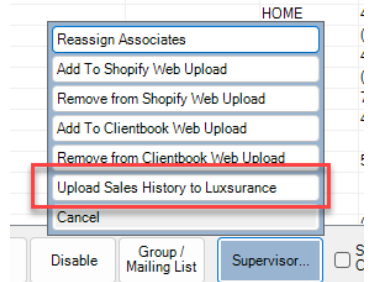

- 3. To sync from within a **Customer Record**:
  - a. **Highlight** the customer's name you would like to sync and double click to open the record or click the **Edit** button.
  - b. At the bottom of the record, click Supervisor > Send Sales History to Luxsurance.

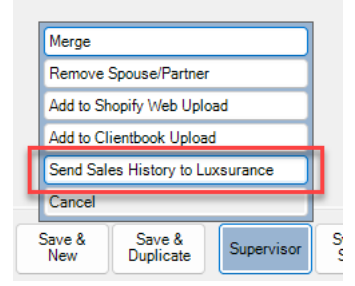

To manually send up an **individual** customer sale from the **Sales** screen:

- 1. Go to Customer > Sales > Find.
- 2. Enter desired search criteria to locate the sale you wish to send up to Luxsurance.
- 3. Highlight the sale and either **double** click to view the sale or click the **Details...** button located at the bottom of the screen.

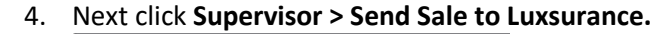

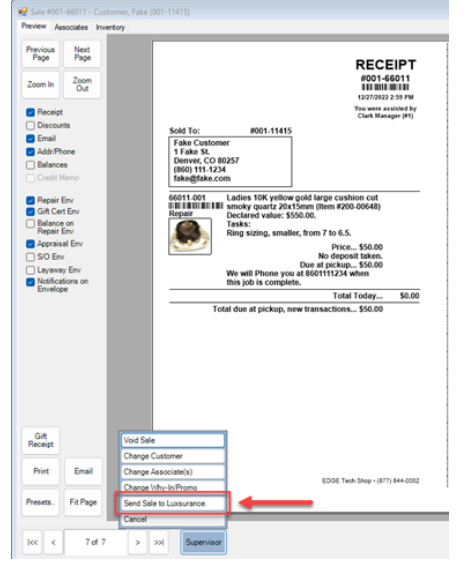

#### Selling Items with Luxsurance at POS

Selling items at POS with Luxsurance works just like any regular item sale at POS.

You will **find the customer** and **select the associate**, as normal, then **find/scan the item** to be sold. Once you click **Done** to complete the sale, you will see a pop-up asking if the customer would like to send the purchase up to **Luxsurance**:

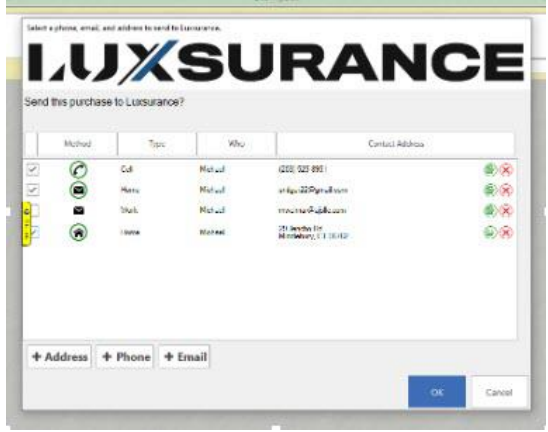

Click **OK** to send the purchase to **Luxsurance** then **Done** to complete the sale:

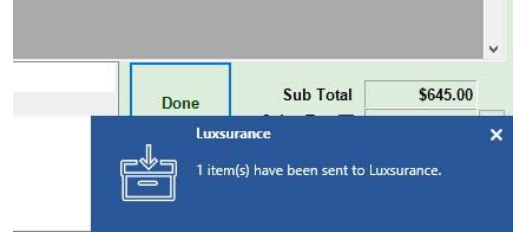

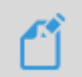

**NOTE:** Returned items will be **deleted/removed** from **Luxsurance**.